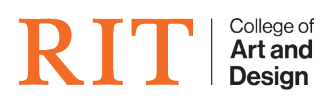

Knowledgebase > Troubleshooting Guides > External drive and permission problems when moving to multiple computers

## External drive and permission problems when moving to multiple computers

CADTech Student Employee - 2022-04-14 - Troubleshooting Guides

Problem

On my laptop this is not a problem because I am the administrator, but on school computers I am limited as to what I can do (i.e. sometimes cannot put files on or take them off, can not move files into folders or organize)

Solution 1

- 1. Connect your external drive to the computer
- 2. Choose your drive on the desktop by clicking it once so that it is highlighted
- 3. Get Info on the drive by either hitting the key combination of "command" "i" or by going to the "File" menu bar option and choosing "Get Info"
- 4. In the Get Info Window, scroll to the bottom and expand the "Permissions" view
- Make sure the "Ignore ownership on this volume" check box is checked Note: If this option does not show up, you are probably using your drive as your Time Machine Backup. See Time Machine section below

×

| \varTheta 🔿 🔿 🔚 Exter                                               | rnal Info              |  |  |  |  |
|---------------------------------------------------------------------|------------------------|--|--|--|--|
| External<br>Modified: Today, 9:47 AM                                |                        |  |  |  |  |
| Add Tags                                                            |                        |  |  |  |  |
| ▼ General:                                                          |                        |  |  |  |  |
| Kind: Volume<br>Created: Today, 9:47 AM<br>Modified: Today, 9:47 AM |                        |  |  |  |  |
| Format: Mac OS Extended (Journaled)<br>Capacity: 101.44 GB          |                        |  |  |  |  |
| Used: 213,590,016 bytes (213.6 MB on disk)                          |                        |  |  |  |  |
| More Info:                                                          |                        |  |  |  |  |
| Name & Extension:                                                   |                        |  |  |  |  |
| Comments:                                                           |                        |  |  |  |  |
| ▼ Preview:                                                          |                        |  |  |  |  |
|                                                                     |                        |  |  |  |  |
| Sharing & Permissions:                                              |                        |  |  |  |  |
| You can read and write                                              |                        |  |  |  |  |
| Name                                                                | Privilege              |  |  |  |  |
| test (Me)                                                           | Read & Write           |  |  |  |  |
| stan                                                                | Read & write Read only |  |  |  |  |
| everyone                                                            | • Read only            |  |  |  |  |
|                                                                     |                        |  |  |  |  |
|                                                                     |                        |  |  |  |  |
| + * *                                                               | <u> </u>               |  |  |  |  |
| Ignore ownership on this volume                                     |                        |  |  |  |  |

 Once that is checked on, you should no longer have problems copying files from different computers

Solution 2 when using Time Machine

×

**Note:** When attempting to use this fix, please make sure you have your data backed up on another hard drive. We are not responsible for any lost data.

- 1. Connect your external drive to the computer
- 2. Once drive was mounted, launch Disk Utility

- 3. Choose your external hard drive on the left side of the window
- 4. Click on the "Partition" tab

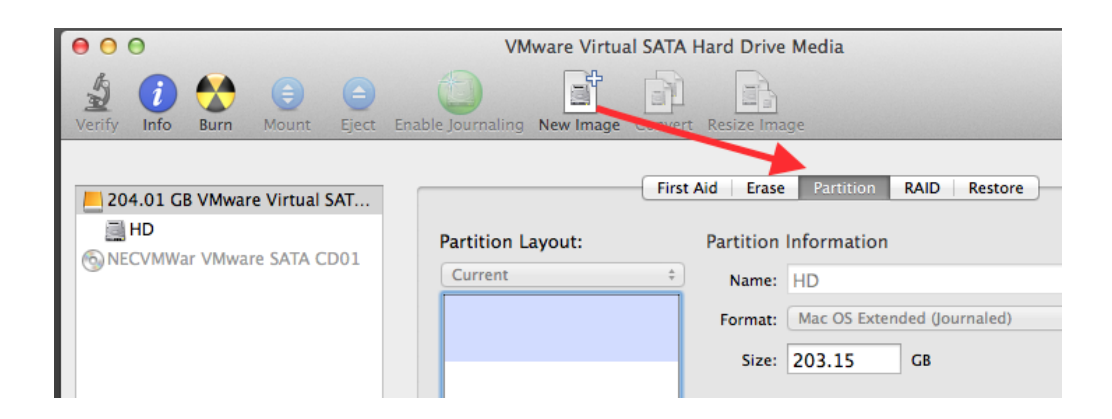

5. Then click the + sign bottom of the Partition Layout

| able Journaling New Image Convert Resize Image |      |                                                                               |                                                                                 |                                             |                                          |  |  |  |
|------------------------------------------------|------|-------------------------------------------------------------------------------|---------------------------------------------------------------------------------|---------------------------------------------|------------------------------------------|--|--|--|
|                                                | Firs | t Aid Erase                                                                   | Partition                                                                       | RAID                                        | Rest                                     |  |  |  |
| Partition Layout:                              |      | Partition                                                                     | Information                                                                     |                                             |                                          |  |  |  |
| Current                                        | ÷    | Name:                                                                         | HD                                                                              |                                             |                                          |  |  |  |
|                                                |      | Format:                                                                       | Mac OS Exter                                                                    | nded (Jou                                   | urnalec                                  |  |  |  |
|                                                |      | Size:                                                                         | 203.15                                                                          | GB                                          |                                          |  |  |  |
| HD<br>+ - Opti                                 | ons  | To erase a<br>Partition L<br>Apply.<br>To resize<br>click Appl<br>This is the | ind partition th<br>ayout pop-up<br>a partition on t<br>y.<br>e startup partiti | e selecte<br>menu, s<br>he selec<br>on. You | ed disk<br>et opti<br>ted dis<br>can't e |  |  |  |

6. Move the slider to the desired size for your new partition. I recommend a 80/20 split with 80% of the drive dedicated to the original time machine partition

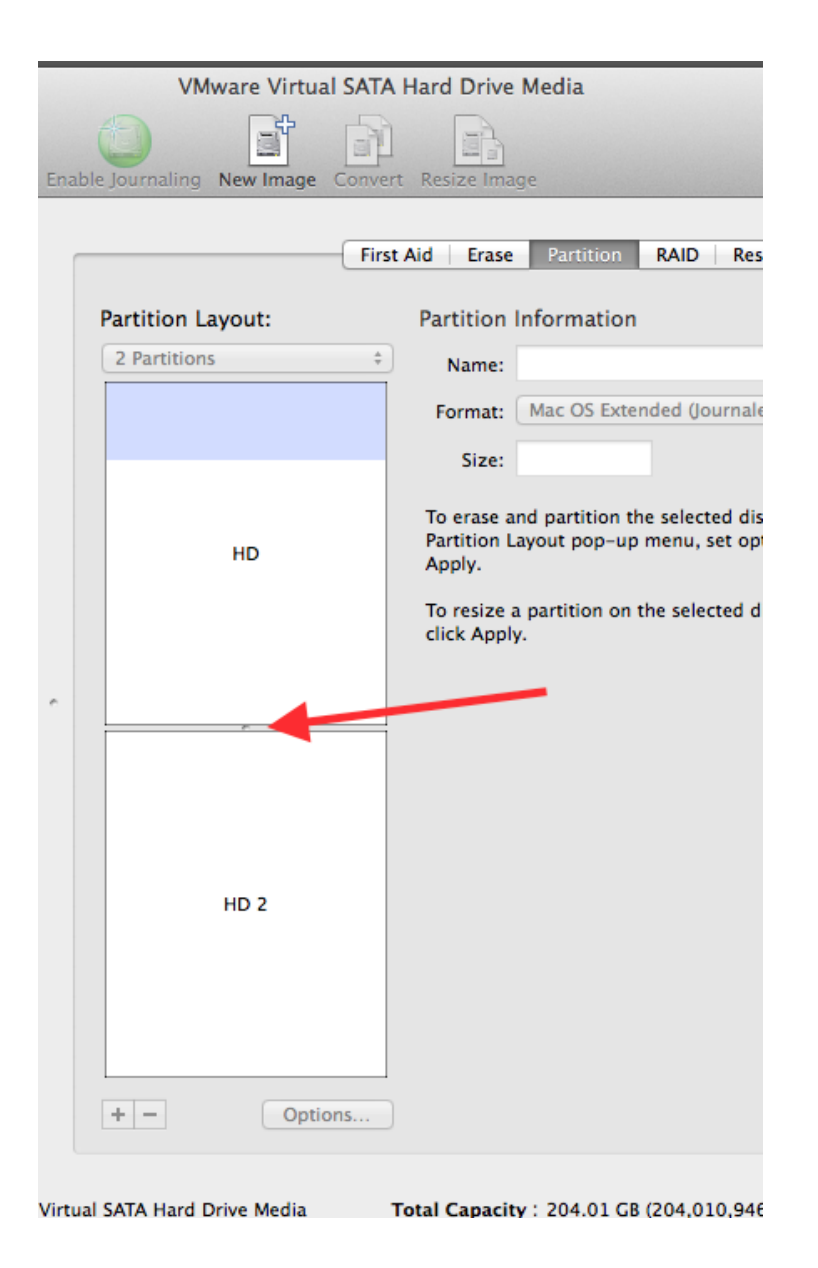

- 7. Click Apply
  - You are presented with a warning dialog. Make sure it says that your original Hard Drive volume is going to be "resized" and not wiped

| Enable Journaling | New Image                                                                                | Convert               | Resize Image              |                        |  |
|-------------------|------------------------------------------------------------------------------------------|-----------------------|---------------------------|------------------------|--|
| EU                | Are you su<br>disk "VMwa<br>Media"?                                                      | re you w<br>are Virtu | ant to part<br>al SATA Ha | ition the<br>Ind Drive |  |
| 2 Partitio        | Partitioning this disk will change some of the partitions. No partitions will be erased. |                       |                           |                        |  |
|                   | This partition<br>"HD 2"                                                                 | will be add           | led:                      | ac OS Extended (Jour   |  |
|                   | This partition<br>"HD"                                                                   | will be res           | ized:                     |                        |  |
|                   |                                                                                          |                       | Cancel                    | Partition              |  |
|                   |                                                                                          |                       | To resize a pa            | utition on the selecte |  |

- 8. Click Partition
- 9. Once Finished, follow the Solution 1 steps to make sure permissions are being ignored on your new 2nd partition